## Dealth net Osharecare

## Take your first step to a younger you

How to register for Sharecare

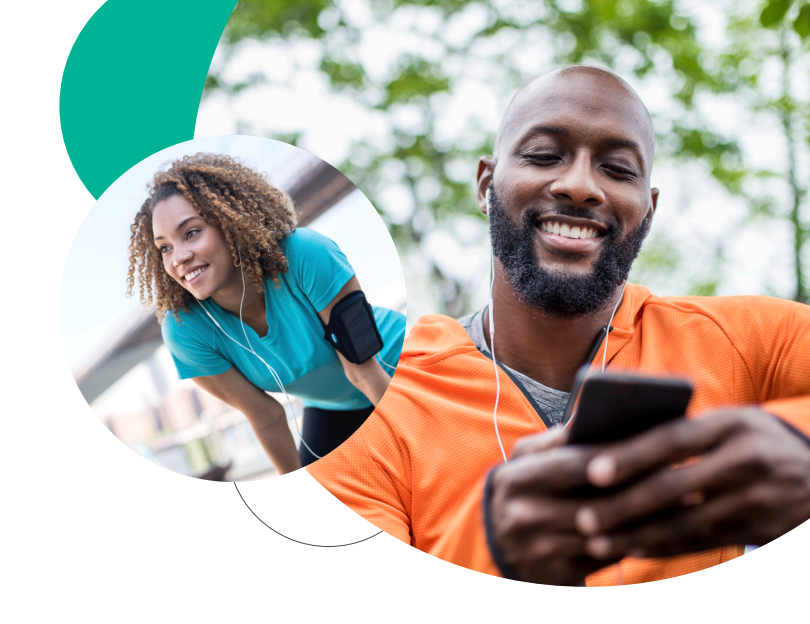

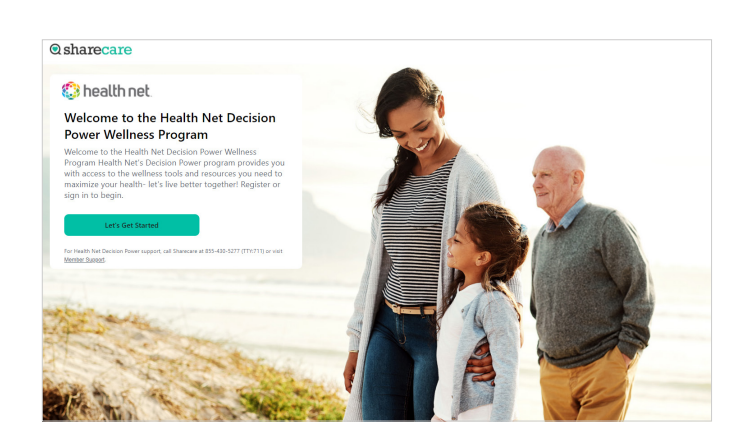

Using your desktop or phone, started at healthnetoregon.sharecare.com. New users select "Create My Account." Existing Sharecare users, select "Sign In" to link to your Health Net account information.

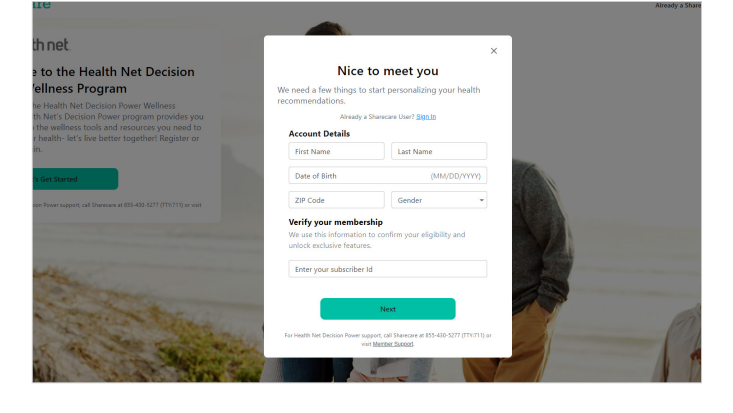

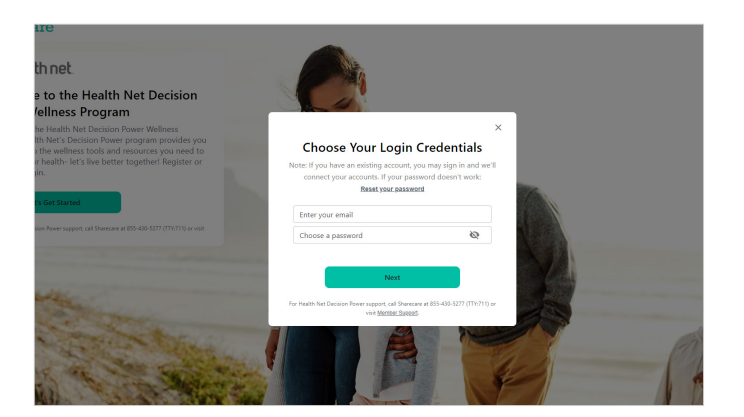

- in
- Complete the required fields including your Health Net member ID. Click "**Next**."

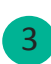

Choose your login credentials and click "Next."

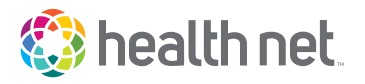

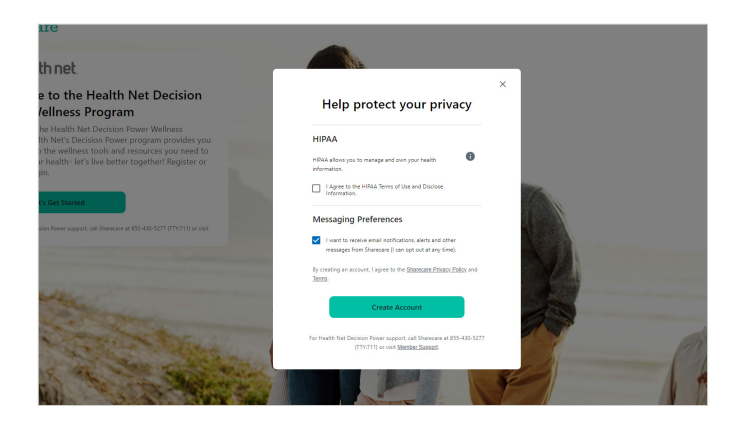

© sharecare Download the Sharecare App!

abile num

to seamlessly track steps, heart rate, and mor

Accept the HIPAA Terms of Use and choose your messaging preferences. Then click "Create Account" to submit.

5 Download the Sharecare App. You can enter your phone number to receive a text to download the app.

- Image: Series and Series and Serie
- 6 Welcome to Sharecare! You will be automatically prompted to take your RealAge test. If you decide to skip, click on the "You" icon and complete all the questions. If you have taken the RealAge previously, you need to complete it again after linking your accounts. Also, you can complete your RealAge on your mobile device.

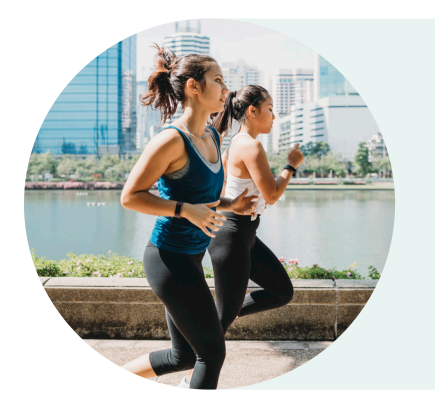

For more information, visit healthnetoregon.sharecare.com or call 855-430-5277.

Health Net Health Plan of Oregon, Inc. is a subsidiary of Health Net, LLC. Health Net is a registered service mark of Health Net, LLC. All other identified trademarks/service marks remain the property of their respective companies. All rights reserved. © 2021 Sharecare, Inc.